- 1. Individuare il tipo di microprocessore del tuo computer, la memoria RAM installata e il sistema operativo utilizzato
- 2. Modificare lo sfondo del desktop
- 3. Spostare la barra delle applicazioni nella parte alta dello schermo
- 4. Impostare un salvaschermo che si attivi dopo tre minuti di attesa
- 5. Impostare lo schermo alla risoluzione di 800x600 pixel e 256 colori
- 6. Modificare la data e l'ora del P.C. a: "7 maggio 2007 ore 15,30"
- 7. Verifica se il floppy è protetto dalla scrittura, e elimina la protezione
- 8. Attivare la funzione di formattazione completa del floppy a 1,44MB
- 9. Formattare nuovamente il floppy, impostando la formattazione veloce e assegnandogli il nome "CORRADO"
- 10. Spostare l'icona Risorse del computer al centro dello schermo
- 11. Ordinare le icone sul desktop secondo la data dell'ultima modifica
- 12. Aprire l'applicazione WordPad
- 13. Rimpicciolire mediante trascinamento la finestra di WordPad
- 14. Modificare la finestra di WordPad in che occupi tutto lo schermo in altezza e metà schermo in larghezza
- 15. Scrivi le tue generalità (nome, cognome) e salva il file sul desktop con il nome "Generalità.rtf"
- 16. Aprire una seconda finestra di WordPad

- 17. Modificare la seconda finestra di WordPad in modo da occupare la parte libera dello schermo.
- 18. Utilizzando la barra delle applicazioni visualizza le due finestre affiancandole orizzontalmente
- 19. Chiudere le due finestre di WordPad
- 20. Aprire Esplora Risorse
- 21. Utilizzando Esplora Risorse, creare una cartella di nome "Scuola"
- 22. Nella cartella "Materie" creare tre sottocartelle di nome "Italiano", "Inglese" e "Matematica"
- 23. Nella cartella "Matematica" creare due sottocartelle di nome "Algebra", "Geometria"
- 24. Aprire l'applicazione WordPad, scrivere "2+3=5" e salvare il file con il nome "Calcolo.rtf" nella cartella "Algebra"
- 25. Verificare, utilizzando Esplora Risorse, la corretta memorizzazione del file "Calcolo.rtf"
- 26. Creare sul desktop un collegamento al file "Calcolo.rtf"
- 27. Verificare che sul desktop compaia il collegamento al file "Calcolo.rtf"
- 28. Eliminare il collegamento al file "Calcolo.rtf" presente sul desktop
- 29. Utilizzando Esplora Risorse, spostare tramite trascinamento il file "Calcolo.rtf" nella cartella "Geometria"
- 30. Modificare il nome della cartella "Geometria" in "Aritmetica"
- 31. Utilizzando i comandi della Barra dei menu, eliminare la cartella "Inglese"
- 32. Utilizzando il metodo Drag and Drop, fare una copia del file "Calcolo.rtf" nella cartella "Inglese"
- 33. Rinominare la cartella "Inglese" in "Francese" e spostarla nella cartella "Matematica"

- 34. Rinominare l'estensione del file "Calcolo.rtf." in .txt
- 35. Aprire il file "Calcolo.txt verificando che si apra con Blocco Note
- 36. Aprire un foglio nuovo di Blocco Note e digitare "Ciao Mamma!"
- 37. Salvare il file creato con il nome "Saluti" in una nuova sottocartella di "Materie" di nome "Varie"
- 38. Verificare quante cartelle e quanti fili sono contenuti nella cartella "Scuola"
- 39. Rilevare le caratteristiche del file "Generalità.rtf"
- 40. Aprire il file "Generalità.rtf" ed aggiungere "la data di nascita"
- 41. Rilevare la data di modifica del file "Generalità.rtf"
- 42. Stampare il documento "Generalità.rtf"
- 43. Eliminare la coda di stampa (la stampante non era collegata)
- 44. Cancellare la cartella "Scuola" dal Desktop
- 45. Ripristinare dal Cestino la cartella "Scuola"
- 46. Ordinare i file della cartella Documenti per dimensione
- 47. Eseguire la ricerca di tutti i file di Word (.doc) nella cartella Documenti
- 48. Ordinare i file trovati per Data
- 49. Eseguire la ricerca, nel disco fisso del computer, di tutti i file di Word (.doc) creati nell'ultima settimana
- 50. Eseguire la ricerca, nel disco fisso del computer, di tutti i file di Word (.doc) creati nell'ultima settimana e con dimensione inferiore a 178 KB

CORSO E.C.D.L.

- 51. Eseguire la ricerca, nel disco fisso del computer, di tutti i file di Word (.doc) creati nell'ultima settimana e con dimensione inferiore a 178 KB e contenenti all'interno la parola "modulo"
- 52. Aprire la guida in linea e cercare informazioni su "Modificare la dimensione del cestino"
- 53. Selezionare l'informazione trovata e copiare in un documento di WordPad con il nome "Notizie su copia di file"
- 54. Modificare la dimensione del cestino
- 55. Installare una nuova stampante "Epson 1520"

## SIMULAZIONE ESAME E.C.D.L. - MODULO 2 (Parte 2)

- 1. Le maiuscole si fissano sulla tastiera premendo il tasto
  - 0 CTRL
  - 0 ALT
  - O BLOC MIUSC
  - O Barra spaziatrice
- 2. Un salvaschermo è
  - O Un programma che impedisce di scrivere sullo schermo
  - Un programma che impedisce a un immagine di restare fissa per troppo tempo sullo schermo
  - Un antivirus
  - O Una protezione da corti circuiti
- 3. Con l'accensione del computer si avvia l'operazione di:
  - O Caricamento della memoria RAM
  - O Formattazione del disco fisso
  - O Caricamento del sistema operativo
  - O Accensione delle periferiche
- 4. L'operazione di modifica dell'ora si effettua cliccando:
  - O Su Risorse del computer/Sistema
  - Sul pulsante Start
  - O Con il tasto destro sull'icona dell'ora
  - O Su Risorse del computer/Schermo
- 5. L'inserimento di una riga vuota in un testo si può ottenere premendo il tasto:
  - 0 ESC
  - $\circ$  INS
  - 0 CANC
  - 0 Invio
- 6. Formattare un floppy disk significa:
  - O Generare un sistema di riferimento virtuale riconosciuto dal sistema operativo
  - Scegliere tra floppy disk di formati diversi
  - O Controllare che la superficie del floppy disk sia integra
  - O Generare un sistema di riferimento fisico mediante solchi sulla superficie del floppy
- 7. Le icone poste sul desktop hanno la funzione di:
  - O Aprire finestre di dialogo
  - O Rappresentare programmi ridotti a icona
  - O Modificare le impostazioni di alcune periferiche
  - Avviare programmi o aprire cartelle

- 8. Sulla barra delle applicazioni, solitamente, non si trova:
  - O L'icona risorse del computer
  - Il pulsante Start
  - O I pulsanti di programmi ridotti ad icona
  - O L'indicazione dell'ora
- 9. Indica la capacità più comune per un floppy disk:
  - 0 840 KB
  - 0 1040 GB
  - 0 1,44 KB
  - 0 1,44 MB
- 10. Un floppy disk risulta protetto da scrittura se:
  - O è stato formattato assegnando una etichetta di volume
  - 0 la finestrella risulta aperta
  - la finestrella risulta chiusa
  - 0 non è stato formattato
- 11. Un file che è stato spostato nel Cestino:
  - per essere aperto deve essere prima "ripristinato" nella posizione precedente della struttura dati
  - 0 non può essere più riutilizzato
  - O può essere aperto rimanendo nel Cestino
  - 0 non può essere eliminato dal Cestino
- 12. Quando si copia un documento con il comando Copia:
  - 0 ne resta una copia nella cartella di origine
  - O ne restano due copie, una nella cartella di origine e una negli Appunti
  - 0 ne resta una copia negli Appunti di Windows
  - O non restano copie del documento spostato
- 13. Per poter trascinare un documento da una cartella a un'altra devi innanzitutto:
  - O cliccare con il tasto destro e tenere premuto
  - O cliccare con entrambi i tasti e tenere premuto
  - O cliccare con il tasto sinistro e tenere premuto
  - $\,\circ\,$  fare doppio clic
- 14. Indicare quale delle seguenti modalità per rinominare un documento non è corretta:
   0 cliccare due volte sul documento (non doppio clic)
  - 0 utilizzare il menu File/Rinomina
  - O cliccare con il tasto destro e selezionare Rinomina
  - O utilizzare il menu Modifica

- 15. Le caratteristiche di una unità di memorizzazione possono essere rilevate con:
  - O Pannello di controllo
  - O Appunti di Windows
  - 0 menu Visualizza
  - O Risorse del computer
- 16. Se ci sono più stampanti disponibili, per sceglierne una per la stampa di un documento di WordPad:
  - O bisogna indicarla come predefinita
  - 0 si seleziona da sola
  - O bisogna selezionarla con i comandi File/Stampa
  - bisogna fare una stampa su file
- 17. Quando si sposta un documento con il comando Taglia:
  - 0 ne resta una copia nella cartella di origine
  - O non restano copie dei documento spostato
  - O ne restano due copie, una nella cartella di origine e una negli Appunti
  - 0 ne resta una copia negli Appunti di Windows
- 18. Indica quale tasto si deve utilizzare per selezionare più documenti consecutivi cliccando solo sul primo e sull'ultimo:
  - $\circ$  Ctrl
  - Maiusc (freccia su)
  - 0 Alt
  - Bloc Maiusc
- 19. Nella finestra di Esplora risorse il segno + davanti a un'icona significa che:
  - O l'unità di memorizzazione contiene altre unità di livello inferiore
  - O bisogna cliccare più volte per aprire l'unità di memorizzazione
  - 0 la cartella contiene molti documenti
  - O nessuna delle tre affermazioni precedenti è vera
- 20. Per copiare l'immagine di una videata su un documento bisogna usare il tasto:
   O CANC
  - 0 CTRL
  - STAMP (o Print Screen)
  - 0 INS
- 21. Un file audio può avere estensione:
  - $\circ$  .xls
  - 0 .doc
  - 0 .wav
  - 0 .zip

- 22. Le icone sul desktop possono essere ordinate per:
  - O tipo, dimensione, ultima modifica, colore
  - 0 dimensione, grandezza, tipo
  - O grandezza, dettagli, tipo
  - $\odot\,$ tipo, dimensione, nome, ultima modifica
- 23. Il pulsante 🔯 che compare sulla barra del titolo serve come comando rapido per:
  - 0 chiudere il programma
  - O ridurre le dimensioni della finestra principale
  - aprire il programma
  - O eseguire una moltiplicazione
- Indicare quale delle operazioni elencate non si esegue utilizzando una finestra di dialogo:
   l'immissione di dati
  - 0 il rilevamento di una segnalazione di anomalia
  - $\bigcirc$  la selezione di parametri
  - la scelta tra diverse opzioni
- 25. Cliccando su un comando seguito da una freccia triangolare ►:
  - 0 il programma indicato viene eseguito immediatamente
  - $\, \odot \,$  si apre una finestra principale
  - $\, \odot \,$ si apre una finestra di dialogo
  - O si apre un menu per la scelta tra diverse opzioni
- 26. Indica quale fra gli oggetti proposti non è rappresentato con un'icona:
  - $\circ$  RAM
  - 0 programma di Windows
  - 0 file di dati
  - 0 cartella
- 27. Cliccando su un comando seguito da tre puntini:
  - 0 il comando indicato viene eseguito immediatamente
  - si apre un menu per la scelta tra diverse opzioni
  - $\, \odot \,$ si apre una finestra di dialogo
  - si apre una finestra principale
- 28. L'indicazione dello spazio occupato dai file contenuti in una cartella selezionata nel riquadro sinistro di Esplora risorse si trova sulla:
  - barra degli indirizzi
  - $\,\circ\,$  barra di stato
  - 0 barra dei menu
  - O barra dei Pulsanti standard

- 29. Il pulsante che compare sulla barra del titolo serve come comando rapido per:
  o occupare tutto lo schermo con la finestra principale
  - O ridurre la finestra principale a icona
  - aprire il programma
  - 0 ridurre le dimensioni della finestra principale
- 30. Indica quale fra gli elementi indicati non è un file:
  - foglio elettronico
  - programma applicativo
  - immagine
  - $\,\circ\,$  floppy disk
- 31. Indica quale, tra quelle elencate, non è una modalità di presentazione delle icone in Esplora risorse:
  - $\circ$  titoli
  - anteprima
  - $\circ$  elenco
  - $\circ$  medie
- 32. Indica quale, tra quelle elencate, non può essere un'estensione valida del nome di un file:
  - $\circ$  .doc
  - $\circ$  .bmp
  - 0 .htlm
  - .jpg
- 33. In una unità di memorizzazione fisica possono essere allocate:
  - O altre unità di memorizzazione fisiche
  - O altre unità di memorizzazione logiche e documenti
  - O solo altre unità di memorizzazione logiche
  - solo documenti
- 34. Indica quali elementi bisogna fornire per salvare un documento di WordPad con nome:
  - O unità di memorizzazione, nome completo, dimensione
  - O unità di memorizzazione, data di creazione, estensione
  - O unità di memorizzazione, nome completo, estensione
  - $\, \odot \,$  unità di memorizzazione, nome completo, tipo di file
- 35. Il nome di un documento è costituito da nome e:
  - 0 dettagli
  - 0 estensione
  - $\circ$  dimensione
  - 0 tipo

- 36. Un collegamento sul desktop viene attivato per poter:
  - O avviare direttamente una procedura senza aprire menu
  - spostare un programma nel Cestino
  - O ridurre il programma a icona in qualsiasi momento
  - O collegarsi al programma su Internet
- 37. La barra del titolo di un applicativo è presente in una finestra:
  - $\,\circ\,$ di dialogo
  - principale
  - 0 di informazione
  - di avviso
- 38. Apriamo un file che si trova nella cartella CORRADO. Usando il comando Salva verrà salvato:
  - O con nome da assegnare e in una cartella a scelta
  - con lo stesso nome in una cartella stabilita
  - O con nome da assegnare e nella stessa cartella CORRADO
  - O con lo stesso nome nella stessa cartella CORRADO

## RISULTATI

| Ν | 1  | 2  | 3  | 4  | 5  | 6  | 7  | 8  | 9  | 10 |
|---|----|----|----|----|----|----|----|----|----|----|
| R | С  | В  | С  | С  | D  | Α  | D  | А  | D  | В  |
|   |    |    |    |    |    |    |    |    |    |    |
| Ν | 11 | 12 | 13 | 14 | 15 | 16 | 17 | 18 | 19 | 20 |
| R | А  | В  | С  | D  | D  | С  | D  | В  | A  | С  |
|   |    |    |    |    |    |    |    |    |    |    |
| Ν | 21 | 22 | 23 | 24 | 25 | 26 | 27 | 28 | 29 | 30 |
| R | С  | D  | Α  | В  | D  | A  | С  | В  | В  | D  |
|   |    |    |    |    |    |    |    |    |    |    |
| Ν | 31 | 32 | 33 | 34 | 35 | 36 | 37 | 38 | 39 | 40 |
| R | D  | С  | В  | D  | В  | Α  | В  | D  |    |    |

100

1